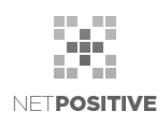

# Fiscat FP MAX80 pénztárgép telepítés, konfigurálás

A Fiscat FP MAX80 pénztárgép Backstage rendszerből történő vezérléséhez szükséges telepítések és konfigurálások leírása.

| Dokumentum<br>verziója | Dátum         | Változások                                          | Backstage<br>verzió |
|------------------------|---------------|-----------------------------------------------------|---------------------|
| V1.0                   | 2022. 01. 31. | -                                                   | V6.216              |
| V2.0                   | 2024. 01. 18. | CORS Proxy rész törlése (v8 pénztárgépverzió miatt) | V6.437              |

## **Tartalom**

| 1 | Tele | pítések              | 2 |
|---|------|----------------------|---|
|   | 1.1  | Pénztár program      | 2 |
| 2 | Back | kstage paraméterezés | 2 |
|   | 2.1  | POS                  | 2 |
|   | 2.2  | Tevékenységek        | 3 |

## 1 Telepítések

#### 1.1 Pénztár program

Töltsd le az AEEPOSSetupV1.0.0.8.exe fájlt és futtasd a gépen.

A telepítés során USB kapcsolatot kell kiválasztani.

A pénztárgép program szerver része a 15000-es porton hallgat, a saját frontend programja is azon keresztül kommunikál vele.

Ha megvan a telepítés, parancssorból ezzel (is) meg lehet győződni róla, hogy sikerült-e:

curl -v -d "command=rs" http://localhost:15000/Request

### 2 Backstage paraméterezés

#### 2.1 POS

A pénztárgépet használó POS-nál a Számviteli bizonylat beállítások aloldalon be kell jelölni, hogy "A POS-hoz kapcsolódik NAV nyugtát nyomtatni képes pénztárgép" és meg kell adni a pénztárgép AP kódját.

Akkor van kapcsolata a Backstage-nek a pénztárgéppel, ha zöld "Sikeres kapcsolódás" felirat látszik ezen az oldalon. Ha piros üzenet van, ami arra panaszkodik, hogy az eszköz nincs megfelelően "párosítva" és ezt a párosítást (repair) el kell végezni, ehhez fel kell hívni a Priorcash-t és telefonon diktálnak egy hatjegyű kódot, amit az AEE Config programban a jobb alsó sarokban lévő háromszögre kattintva megnyíló panelen a Beállításokra kattintva kell megadni, utána Párosít és kész.

Az oldalról ilyenkor teszt nyomtatás is végezhető a pénztárgépen.

| Kezdőlap / POS / Sziget webshop HU                                 |                                  |                                                   |                     |
|--------------------------------------------------------------------|----------------------------------|---------------------------------------------------|---------------------|
| Alapadatok Számviteli bizonylat beállítások POS szerepkorok Fizető | eszközök Napló                   |                                                   |                     |
| €#Szerkesztés                                                      |                                  |                                                   |                     |
| Külső számviteli bizonylat szolgáltatás                            |                                  |                                                   | szamlazz            |
| Kézi bizonylat kiadás engedélyezése tranzakciókhoz                 |                                  |                                                   | ×                   |
| SZÁMLA BEÁLLÍTÁSOK                                                 |                                  | NYUGTA BEÁLLÍTÁSOK                                |                     |
| Számlázás engedélyezése                                            | ~                                | Nyugtázás engedélyezése                           | *                   |
| E-számlázás                                                        | 1                                | Nyugtatömb (előtag)                               | NSZHU               |
| Számlatömb (előtag)                                                | WSZHU                            | A POS-hoz kapcsolódik NAV nyugtát nyomtatni képes | Sikeres kapcsolódás |
| Alapértelmezett számla megjegyzés                                  |                                  | heirreißeh                                        | leszt nyomtatas     |
|                                                                    |                                  | penztárgep AP ködja                               | Y04/0021/           |
|                                                                    | Backstage <sup>test</sup> test   | ая - я7933af099                                   |                     |
|                                                                    | Sziget Cultura<br>Fejlesztette a | al Management<br>I NET <b>POSITIVE</b>            |                     |

Ha sikertelen a csatlakozás, a tálcán a demonnal (lila ikon) el kell indítani az AEEDrivert:

|                         |                                      | ×                                                 |
|-------------------------|--------------------------------------|---------------------------------------------------|
| NYUGTA B                | EÁLLÍTÁSOK                           |                                                   |
| Nyugtázás engedélyezése |                                      | ~                                                 |
| Nyugtatömb (előtag)     |                                      | NSZHU                                             |
| A POS-ho<br>pénztárgé   | z kapcsolódik NAV nyugtát nyomt<br>p | tatni képes Skores kapcsolódás<br>Teszt nyomtatás |
| pénztárgé               | p AP kódja                           | Y04700217                                         |
| 7933af099<br>igement    |                                      | Install AEEDriver                                 |
| POSITIVE                | Komm. szervíz                        | Start AFEDriver                                   |
|                         | Funkciók                             | Stop AEEDriver                                    |
|                         | Frissítés                            | Restart AEEDriver                                 |
|                         | - W11 /                              |                                                   |

### 2.2 Tevékenységek

A Pénzügyi alapbeállítások / Tevékenységek (TEÁOR) oldalon azokhoz a tevékenységi területekhez, melyekhez tartozó termékeket a pénztárgépen kívánunk értékesíteni, be kell állítani az "Adókulcs betűjele (pénztárgép)" értéket. Ezek a betűjelek alapján fogja tudni a pénztárgép, hogy milyen ÁFA %-kal kell számolnia.

Segédlet az egyes tevékenységi körök betűjeleinek meghatározásához (kivonat a pénztárgépekre vonatkozó 2013-as NGM rendeletből):

1.1. Az egyes gyűjtők jele egy betűből és két számjegyből áll. A betű az értékesített termék vagy szolgáltatás ÁFA-kulcsát, a kétjegyű szám pedig a termék- vagy szolgáltatáscsoportot jelöli.

a) 05%-os áfa kulcsú termékek, szolgáltatások forgalmának gyűjtőinek, első karaktere "A",

*b)* 18%-os áfa kulcsú termékek, szolgáltatások forgalmának gyűjtőinek első karaktere: "B",

c) 27%-os áfa kulcsú termékek, szolgáltatások forgalmának gyűjtőinek első karaktere: "C",

d) adójegyes termékek forgalmának gyűjtőinek első karaktere: "D",

e) az egyéb termékek, szolgáltatások forgalmának gyűjtőinek első karaktere: "E". Jelen alpont alkalmazásában az egyéb termékek, szolgáltatások forgalma:

ea) az áfa alól mentes termékek, szolgáltatások forgalma,

eb) az alanyi adómentességet választó adóalany forgalma,

ec) az egyszerűsített vállalkozói adó hatálya alá tartozó adóalany forgalma,

ed) az Áfa tv. XV. fejezetében meghatározott különös szabályok szerinti utazásszervezési szolgáltatás forgalma,

ee) az Áfa tv. XVI. fejezetében meghatározott különös szabályok szerinti használt ingóság, műalkotás, gyűjteménydarab vagy régiség értékesítésének forgalma,

ef) az Áfa tv. hatályán kívüli értékesítések, szolgáltatások forgalma.